2020/11/09 情報センター作成

# Google Chat 使用方法(PC)

現在、就実大学 Gmail では G Suite の機能として従来のハングアウト(チャットや音声通話)が利用できます。この従来のハングアウトについて、Google 社の方針で新しい Google Chat に移行が予定されています。そのため、2020 年 9 月 1 日より、本学でも Google Chat の機能を利用できるようにいたします。

なお、Google社より2020年中には、従来のハングアウトは利用できなくなるとのアナウン スが出ておりますので、従来のハングアウトをご利用の方はGoogle Chat 利用するように してください。

● Chat の開き方

Google Chrome を開き画面右上のアプリー覧からチャットを選びます(アイコンの並び や絵柄は個人ごとに異なる場合があります。)

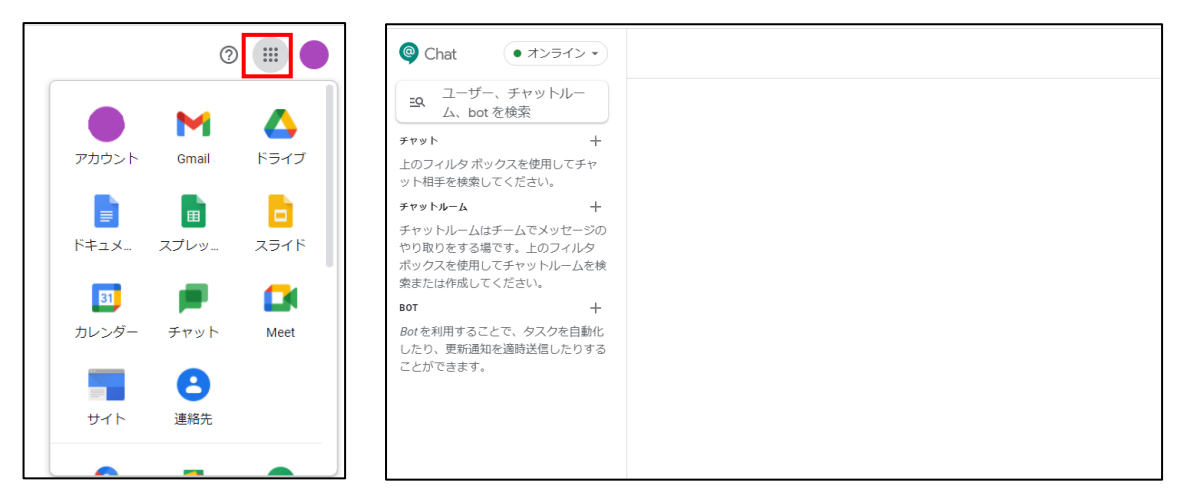

## Gmailの画面からもチャットが出来るようになりました。

メール画面左側からチャットをする相手を選択すると、画面右下にチャット画面が表示されます※ユーザーの選択方法はチャットを使用してやり取りを行うの①を参照

| ≡ M Gmail                       | ・ チャット +                         | ユーザー、チャット        | άκ <del>,</del> ,,,,,,,,,,,,,,,,,,,,,,,,,,,,,,,,,,, |
|---------------------------------|----------------------------------|------------------|-----------------------------------------------------|
| + 1922<br>• X-12                |                                  | 回 グループの会話を開始     | ○オフライン I                                            |
| <ul> <li></li></ul>             |                                  | ⇒ チャットルームを作成     |                                                     |
| ▶ 送信済み<br>D) 下書き<br>・ たのと思う     | 会話はありません<br>チャットを開始              | 習 チャットルームをブラウジング |                                                     |
| 779h +                          |                                  | bot を検索          |                                                     |
| 空感はありません<br>チャットを開始             | <ul> <li>チャットルーム +</li> </ul>    | 国 メッセージのリクエスト    | 就来テスト                                               |
| + A-UHVE                        | 8                                |                  |                                                     |
|                                 | チャットルームはありません<br>チャットルームを作成または検索 | 0 GB を使用中        | こんにちは!                                              |
| チャットルームはありません<br>ヤットルームを作成または検索 |                                  |                  |                                                     |

- チャットを使用してやり取りを行う
  - 「ユーザー、チャットルーム、bot を検索」にメッセージを送信したい相手の名前 かアドレスを入力して選択するとチャット画面が表示されます ※その際、必ず相手が Google の連絡先に登録されている必要があります。

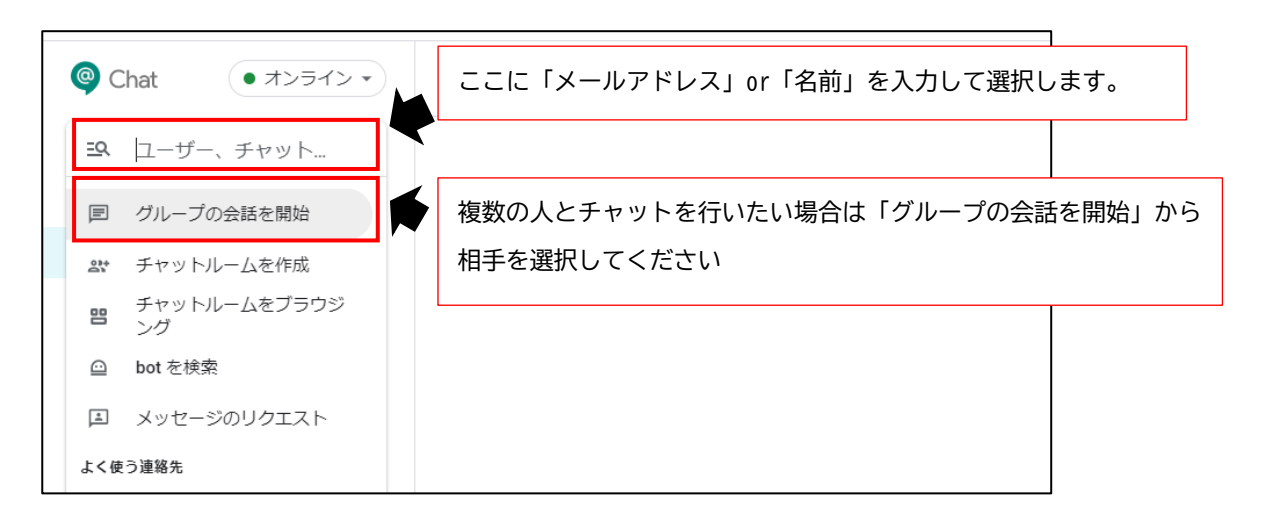

▶ チャット横の「+」マークからも選択することが出来ます。

| Chat                                                     | オンライン・                                | 新しいチャットを開始                 | 1     |
|----------------------------------------------------------|---------------------------------------|----------------------------|-------|
| - 10 -                                                   |                                       | ユーザーの名前やメールアドレス、またはグループを入力 |       |
| <b>三</b> 9、 ユーサー、チ<br>ム、bot を検索                          | ヤットルー<br>索                            | ◎就表示スト                     |       |
| チャット                                                     | +                                     | ● 就東テスト1                   |       |
| 上のフィルタ ボックスな<br>ット相手を検索してくた                              | を使用してチャ<br>ごさい。                       |                            |       |
| チャットルーム                                                  | +                                     |                            |       |
| チャットルームはチーム<br>やり取りをする場です。<br>ボックスを使用してチャ<br>索または作成してくださ | ムでメッセージの<br>上のフィルタ<br>ッットルームを検<br>5い。 | キャンセルの派                    |       |
| вот                                                      | +                                     | 2Ac8a1)                    | ©≥©±∆ |
| <i>Bot</i> を利用することで、<br>したり、更新通知を適時<br>ことができます。          | タスクを自動化<br>時送信したりする                   |                            |       |

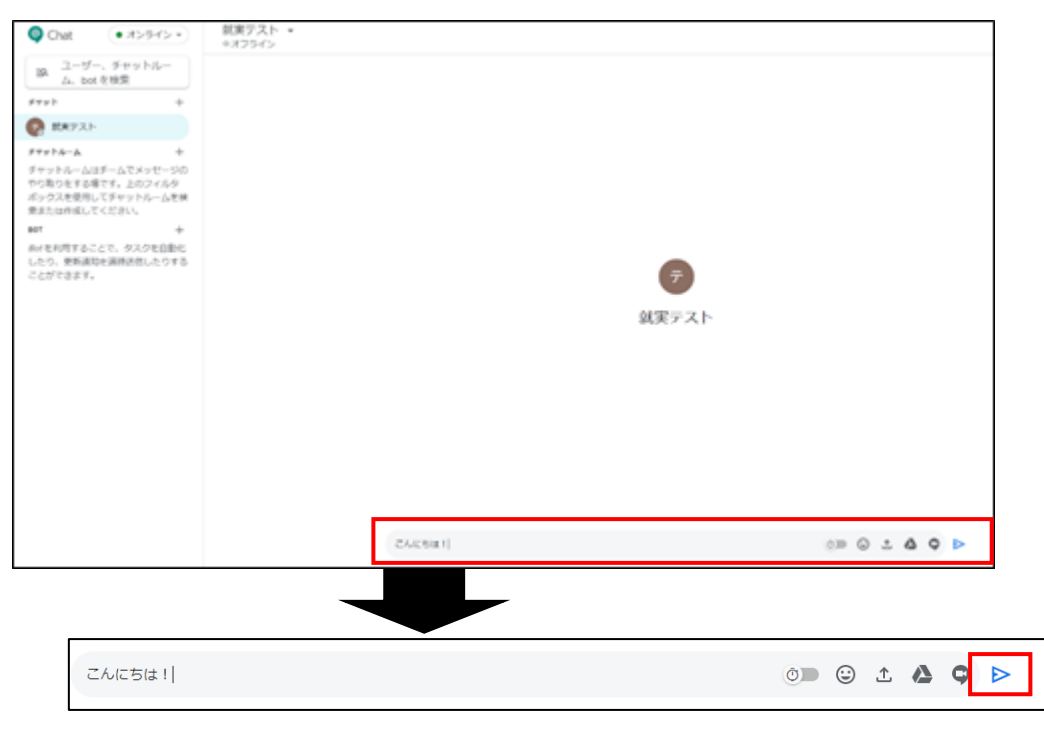

2 相手を指定したら、下部にメッセージを入力して送信することが出来ます。

> メッセージを入力したら右端の青色のアイコンで送信します。

■ メッセージを送信する際に出来ること

| ā | 履歴のON・OFF                                                             |              |                                     |
|---|-----------------------------------------------------------------------|--------------|-------------------------------------|
|   | 履歴を OFF にしていると 24 時間後にメ                                               | ッセージが削除されます。 |                                     |
|   | 履歴が OFF のメッセージは青色のアイコン                                                | ⁄が表示されます。    |                                     |
|   | <ul> <li>         ・ 就実テスト1 1分前          ・ 履歴OFFの状態です      </li> </ul> |              |                                     |
|   | 履歴はオフ: メッセージは 24 時間後に削除されます                                           |              | <b>()</b> 🗘 🛆 🔿                     |
|   |                                                                       |              |                                     |
|   |                                                                       |              |                                     |
| ٢ | メッセージ内に絵文字を入力すること<br>が出来ます。                                           | Ţ            | ファイルを送信することが出来ます。                   |
|   |                                                                       |              |                                     |
|   | Google ドライブ内にあるファイルを送<br>信することが出来ます。                                  | 9            | ビデオ会議(Google Meet)を開<br>催することが出来ます。 |

■ 相手のメッセージに対して出来ること

#### 1. リアクション

相手のメッセージに対してリアクションを送ることが出来ます

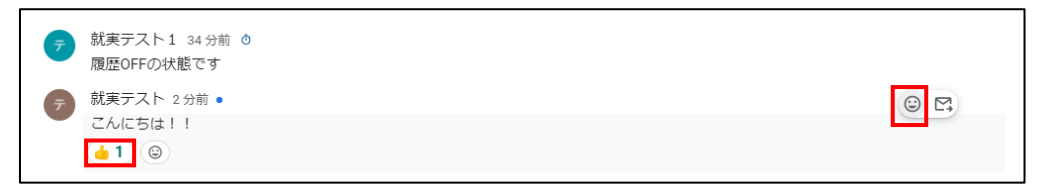

#### 2. メールへの転送

チャットのやりとりをご自身の Google メールの受信トレイへ転送することが 出来ます。

|                                                                                     | 今日                                                                  |        |                    |
|-------------------------------------------------------------------------------------|---------------------------------------------------------------------|--------|--------------------|
| ず 就実テスト1 32分前 ◎     履歴OFFの状態です                                                      |                                                                     |        |                    |
| テ 就実テスト たった今 •<br>こんにちは!!                                                           |                                                                     |        | 0 1                |
| 転送します。就実テストさんとのチャット「こんにち                                                            |                                                                     |        | ē P                |
| <b>就要デスト1</b> <s2020111se()shujitsu.ac.jp><br/>To 自分 +</s2020111se()shujitsu.ac.jp> |                                                                     |        | 11.33 (0 分期) 🚖 🔦 🚦 |
|                                                                                     | 「就実テスト」とのチャットを転送しました                                                |        |                    |
|                                                                                     | <ul> <li>デ BK東テスト1</li> <li>デ BK東テスト1<br/>地図OFFの状態です</li> </ul>     |        |                    |
|                                                                                     | デ<br>就康テスト<br>デ<br>こんに可は11                                          |        |                    |
|                                                                                     | メッセージを聞く                                                            |        |                    |
|                                                                                     | Google Inc. 1400 Amphilheatre Parkway, Mountain View, CA 14043, USA | Google |                    |
| ▲ 返信 ➡ 転送                                                                           |                                                                     |        |                    |

#### ■ メンション機能について

メッセージ入力欄の初めに「@(半角)」を入力し、メッセージを送信する相手を選 択することで特定のメンバーに対しての返信をすることが出来ます。3人以上でチャットを使用する際などに便利です。

| <ul> <li>就実テスト 26分前・<br/>こんにちは!!</li> <li>1</li> </ul> |
|--------------------------------------------------------|
| 就実テスト1 たった今 ・<br>@就実テスト お返事ありがとう!                      |
| 履歴: オン                                                 |

- チャットルームについて
   チャットルームはスレッド型となっています。こちらはチャットとは違い、Googleの
   連絡先に登録していない相手も招待することが可能です。
- チャットルームを作成する
  - ① 「チャットルームを作成」を選択し、招待したいユーザーを追加します。

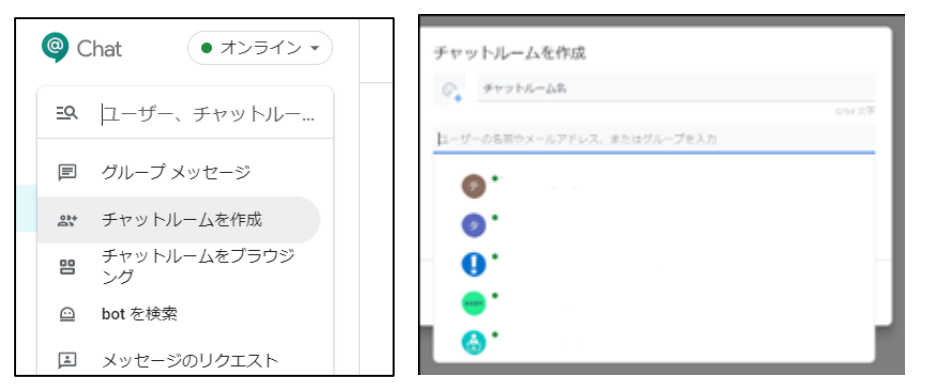

② チャットルームのタイトルを入力します。タイトル横のアイコンも自由に変更する ことが出来るので複数のチャットルームを使用する方はアイコンを変えて見分け がつくようにしておくと便利です。

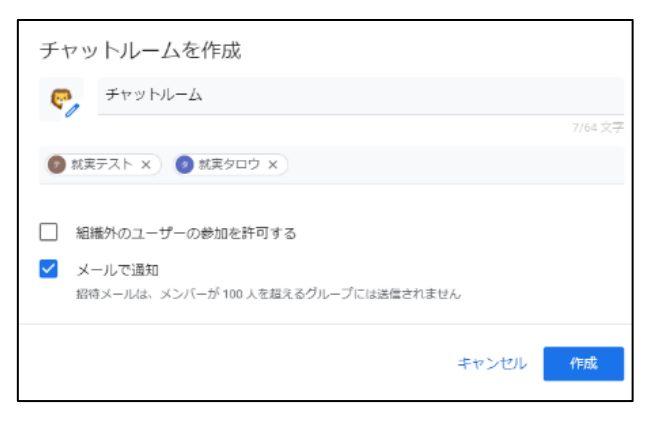

- 「組織外のユーザーの参加を許可する」にチェックを入れると就実大学以外のユーザーは参加することが出来なくなります。
- 「メールで通知」にチェックを入れると相手にチャットルームへ招待された 旨のメールが届きます。

## ● チャットルームの使用方法

「チャットルームの新しいスレッド」でスレッドを作成します。表示がスレッドごとに分かれるので話し合いたい内容ごとにスレッドを作成しておくと便利です。

| チャットルーム                                                                                                    |         |       |          |
|----------------------------------------------------------------------------------------------------|---------|-------|----------|
| あなたが今日、このチャットルームを作成しました                                                                                                    |         |       |          |
|                                                                                                    |         |       |          |
|                                                                                                    |         |       |          |
|                                                                                                    |         |       |          |
|                                                                                                    |         |       |          |
| 就実テスト1 さんが 就実タロウ、 就実テストを追加しました                                                                                                    |         |       |          |
|                                                                                                    |         |       |          |
|                                                                                                    |         |       | ]        |
|                                                                                                    |         |       | 1        |
| 就来デスト1 さんが 就来タロウ・就来デストを追加しました<br>今日                                                                                                    |         |       |          |
| 就実テスト1 たった今・<br>よろしくお願いします!                                                                                                    | 77      | 中     |          |
| (ec                                                                                                    | © 1 🛆 🗘 | スレッ   | ドを作成しまし  |
|                                                                                                    |         |       |          |
| + 1549 ML-71 0001000104                                                                                                    |         |       |          |
|                                                                                                    |         |       | 1        |
| 9日<br>                                                                                                    |         | フォロー中 |          |
| <ul> <li>2000 (人のからの)</li> <li>2000 (人のからの)</li> <li>2000 (人のからの)</li> <li>2016 (人のからの)</li> <li>2016 (人のからの)</li> <li>2016 (人のからの)</li> </ul> |         |       |          |
| その日は学外に出ているので合流できるのが7時半ごろになりそうです。                                                                                                    |         |       |          |
| A.1.5                                                                                                    |         |       |          |
| 就実テスト1 4 分前<br>昨日の会議について質問があればこちらにお願いします。                                                                                                    | 後数のスし   | ノツドが竹 | =成された状態) |
| <ul> <li></li></ul>                                                                                                    |         |       |          |
| 就実タロウ 1分前・     わたしも特にありません!                                                                                                    |         |       |          |
| 返信                                                                                                    |         | ⊳     |          |

チャットルームの退室と再参加方法
 チャットルームからは自由に退室や参加をすることが可能です。
 しかし、退出中は更新情報等が届いても通知が届きませんのでご注意ください。

#### ● 退出方法

退室したいチャットルームの右にあるアイコンをクリックして「退出」を選択すると確認画面が出るので「チャットルームのから退出」を押して退出完了です。

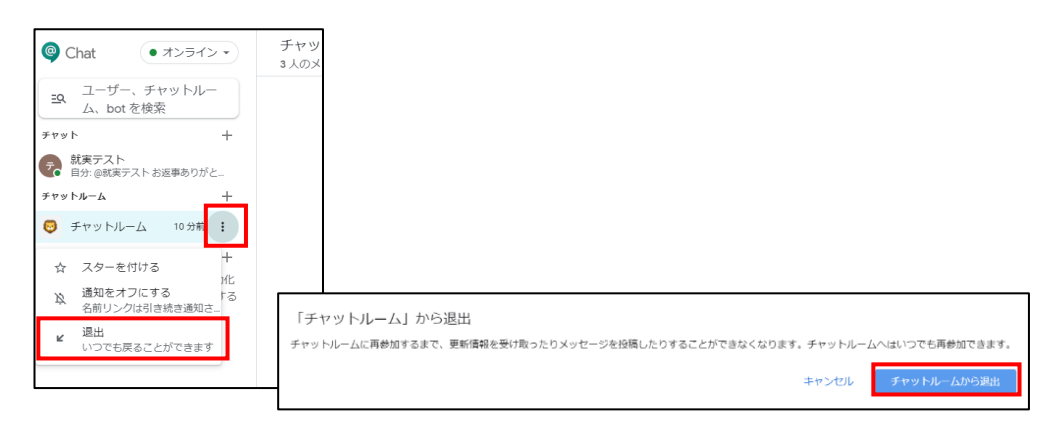

#### ● 退出したチャットルームに再度参加するには

「チャットルームをブラウジング」から再参加したいチャットルームを選び、右側にある「+」をクリックすると再参加が完了します。

| © Chat  ・オンライン・                                                                           | チャットルーム名<br>-                    |           |
|-------------------------------------------------------------------------------------------|----------------------------------|-----------|
| <b>ユ</b> ーザー、チャットルー                                                                       | 「チャットルーム」 <b>NEW</b><br>2 λのメンバー | プレビュー (+) |
| 回 グループ メッセージ                                                                              | 「雑読」 NEW<br>0 人のメンバー             | +         |
| ぷ チャットルームを作成                                                                              |                                  |           |
| チャットルームをブラウ ②                                                                             | チャットルーム名                         |           |
| 日 ジング                                                                                     |                                  |           |
| <ul> <li>B シング</li> <li>C シング</li> <li>C かく かく かく かく かく かく かく かく かく かく かく かく かく</li></ul> | 「チャットルーム」(参加中)<br>2 人のメンバー       | 88 < 🗸    |

「チャットルームをブラウジング」で出てこない場合… チャットルームのメンバーから削除されてしまっている可能性があります。その 場合は自身での再参加は出来ませんので再度、チャットルームに招待してもらう 必要があります。

### スマホ版について

スマホから Google Chat を使用するにはアプリをインストールする必要がありますの で、あらかじめ Android 版は Google Play から、iPhone 版は App store からダウンロ ードをお願いします。

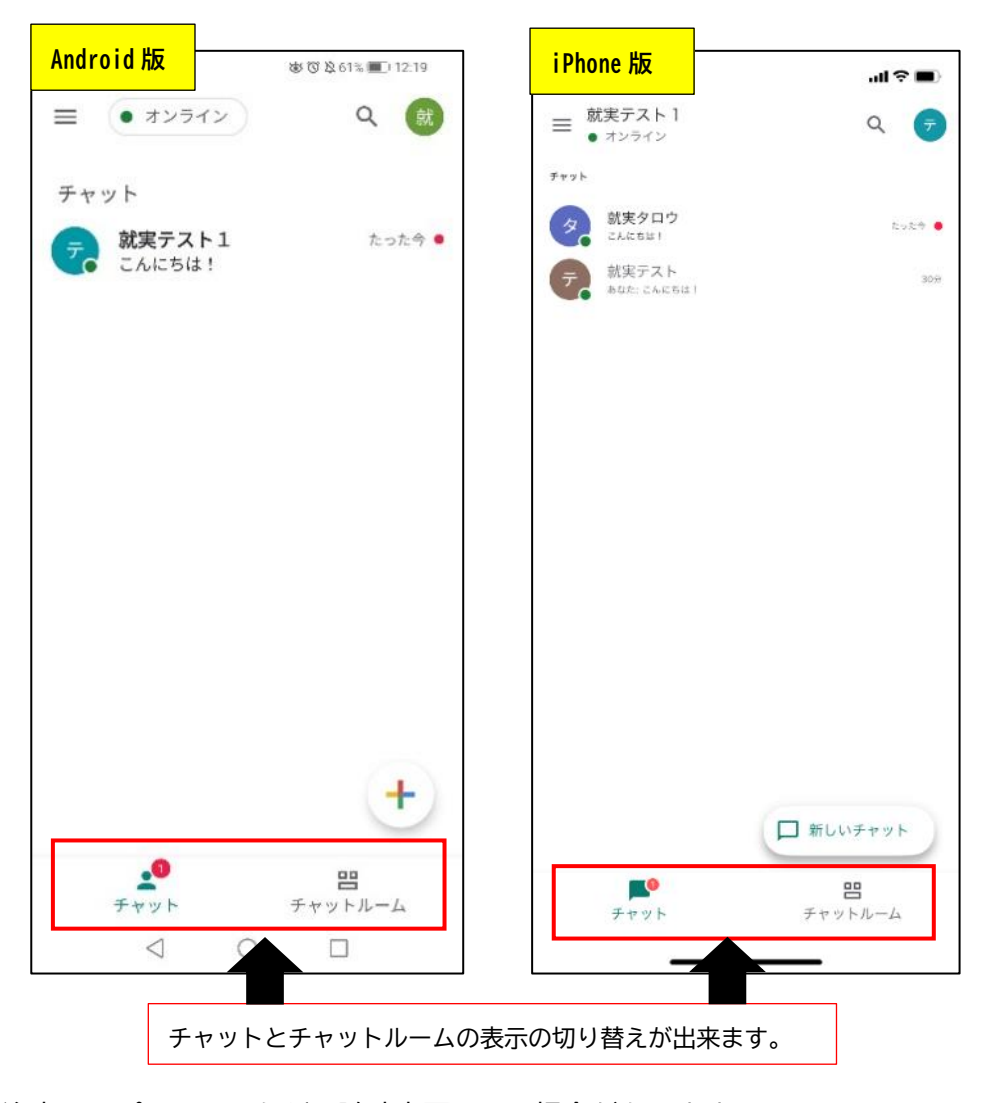

注意:アプリの画面などは随時変更される場合があります。